#### **USER MANUAL FOR TATKAL LICENSE/REGISTRATION**

| <ul> <li>Noted -1524</li> <li>Noted -1524</li> <li></li></ul> | 1. GULU FUSCUS F                          | To the Page and click of Apply for Tatkai License, Registration                                                                                                    | 1                          |
|----------------------------------------------------------------------------------------------------|-------------------------------------------|----------------------------------------------------------------------------------------------------|----------------------------|
| <ul> <li></li></ul>                                                                                                    | 👻 🙀 FoSCoS - FSSAI 🛛 🗙 🛛 🙀 FoSCoS - FSSAI | × 1 👷 FOSCOS - FSSAI × 1/2 FOSCOS - FSSAI × +                                                                                                    | - ø ×                      |
| Introduced water () () () () () () () () () () () () ()                                                                                                    | ← → ♂ ☐ fctest.fssai.gov.in               |                                                                                                    | 🖈 🧧 New Chrome available 🚦 |
| Apply for Tatkal<br>License/Registration We over<br>the unimer to see and fingences Apply for New<br>License/Registration Apply for Renewal<br>without Sign in Modification of License<br>and Registration Modification of License<br>and Registration File Spress Annual Return Introducing Oulck access to your                                                                                                    | X                                         | A A A A A     A A A A        A A A A A                                                                                                    | English C -                |
| Construction     Construction     C                | ()<br>()<br>()                            | Apply for Tatkal<br>License/Registration<br>Vac oble<br>Monomination of License<br>License/Registration     Apply for New<br>License/Registration     Modification of License<br>and Registration                                                                                                    |                            |
| Introducing Quick access to your                                                                                                    |                                           | Item         Image: solar 2 login         Image: solar 2 login          Image: solar 2 login <th></th>                                                                                                    |                            |
| FoSCoS Ongoing Applications Saved Drafts Active Licences Pending Payments Image: Saved Drafts Image: Saved Draf                                                                                                    |                                           | Introducing Quick access to your<br>FoSCoS Ongoing Applications<br>S swed Drafs<br>Pending Payments Ongoing Applications<br>Ongoing Applications<br>Ongoing Applicat | 500                        |

1. Goto FoSCoS Home Page and click on "Apply for Tatkal License/Registration"

2. The following screenshot shows the Eligible KoB list

| 👻 🕍 FoSCeS - FSSAI 🛛 🗙 🕍 FoSCeS - FSSAI | × 🛛 🕍 FoSCoS - FSSAI 🛛 🗙                                                  | 🕍 FoSCoS - FSSAI 🛛 🗙 🕂                                                |                                                                   | - ø ×                      |
|-----------------------------------------|---------------------------------------------------------------------------|-----------------------------------------------------------------------|-------------------------------------------------------------------|----------------------------|
| ← → ♂ 🛤 fctest.fssai.gov.in             |                                                                           |                                                                       |                                                                   | 🖈 😴 New Chrome evailable 🚦 |
|                                         | Latert Announcements   FAC) on Licone / Reg   Become a                    | rood Safety Mitta   helpdeck-fouroughfood gavier   call: 1800 13: 210 | • Follow U: X ( ) ( ) ( ) ( ) ( ) ( ) ( ) ( ) ( ) (               | English 0                  |
|                                         | Home   About FosCos   Track  <br>Sr. No.                                  | KoBs Name<br>Importer                                                 | Authorities   ESSAI   User Manual<br>Authorities   Login-FoRTrace |                            |
|                                         | 2.                                                                        | Merchant-Exporter                                                     | * There will                                                      |                            |
|                                         | 3.<br>Standardized Food Products<br>View all PSSAI Standardized Food Prod | Wholesaler<br>Distributor                                             | <u> </u>                                                          |                            |
| X                                       | License/Registration 6.                                                   | Retailer<br>Transporter                                               | License Kit                                                       |                            |
|                                         | Apply for Tatkal<br>License/Registration                                  | Proceed<br>License/Registration without Sign                          | Modification of License<br>in and Registration                    |                            |
|                                         | Carlo Application                                                         | ₩ ES<br>Almady a user? Login                                          | vance Express Annual Return                                       |                            |
|                                         | FosCos                                                                    | Guick access to your                                                  |                                                                   |                            |

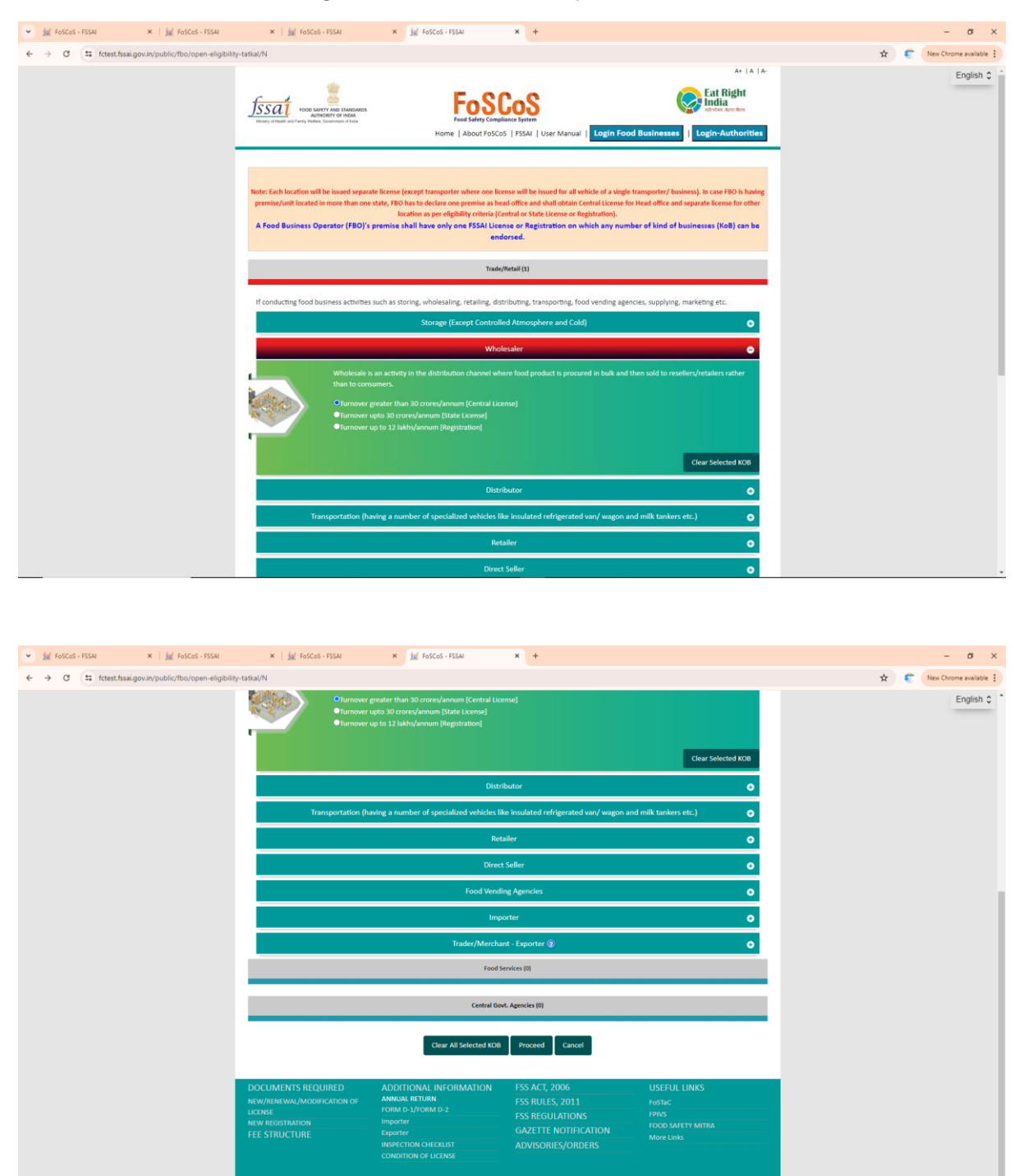

3. Select KoB from the Eligible KoB list and click on proceed

#### 4. Click on proceed

| 👻 🙀 FoSCoS - FSSAI 🛛 🗶 FoSCoS - FSSAI                                                    | ×   🕍 FoSCoS - FSSJ                                                                     | AL                                              | × 🗽 FoSCoS - FSSAI                                                                                                    | × +                                                                                     |                  |             |   | - ø ×                |
|------------------------------------------------------------------------------------------|-----------------------------------------------------------------------------------------|-------------------------------------------------|----------------------------------------------------------------------------------------------------|-----------------------------------------------------------------------------------------|------------------|-------------|---|----------------------|
| $\leftrightarrow$ $\Rightarrow$ C $\cong$ fctest.fssai.gov.in/public/fbo/open-view-eligi | bility-tatkal/N                                                                         |                                                 |                                                                                                    |                                                                                         |                  |             | * | New Chrome available |
|                                                                                          | ISSUE TOOL MARY A                                                                       | NAD STANDARDS<br>IY OF INDIA<br>ensand of India | Food Safety Compatibility                                                                                                | S   FSSAI   User Manual                                                                 | Login Food       | At   A   A- |   | English 0            |
|                                                                                          | View Eligibility                                                                        | f Business(s) sel                               | ected and inputs provided, you are eligi                                                                                 | ble for:                                                                                |                  |             |   |                      |
|                                                                                          | 5.No                                                                                    | Kind of Busin                                   | ess                                                                                                    |                                                                                         | License Categ    | tory        |   |                      |
|                                                                                          | 1                                                                                       | Trade/Retail -                                  | Wholesaler                                                                                                    |                                                                                         | Central Licens   | se          |   |                      |
|                                                                                          |                                                                                         |                                                 | You are eligible for <b>Control</b> (                                                                                    | <b>innen</b> , Click here to                                                            | proceed          |             |   |                      |
|                                                                                          | DOCUMENTS REQUIR<br>NEW/RENEWAL/MODIFICA<br>UCENSE<br>NEW REGISTRATION<br>FEE STRUCTURE | IED<br>JION OF                                  | ADDITIONAL INFORMATION<br>ANNUAL RETURN<br>FORM D-1/FORM D-2<br>Importer<br>Exporter<br>Exporter<br>CONDITION OF LICENSE | FSS ACT, 2006<br>FSS RULES, 2011<br>FSS REGULATION<br>GAZETTE NOTIFIC<br>ADVISORIES/ORL |                  |             |   |                      |
|                                                                                          |                                                                                         | Home                                            | Privacy Policy   Disclaimer   Site Map                                                                                   | Refund & Cancellation Poli                                                              | y   Terms & Conc | ditions     |   |                      |

# 5. Enter the GST number and click on proceed

| 💌 🙀 FOSCOS - FSSAI 🛛 🛪   🙀 FOSCOS - FSSAI                                                 | 🛪   🕍 FoSCoS - FSSAI                                                          | × jg FoSCoS - FSSAI                                                                                        | × +                                                                             |                                                                                                | - ø ×                  |
|-------------------------------------------------------------------------------------------|-------------------------------------------------------------------------------|----------------------------------------------------------------------------------------------------|---------------------------------------------------------------------------------|------------------------------------------------------------------------------------------------|------------------------|
| $\leftrightarrow \rightarrow \ { m C}$ (# fctest.fssal.gov.in/public/fbo/open-application | n-details-filing-tatkal/N                                                     |                                                                                                    |                                                                                 |                                                                                                | 1 New Chrome available |
|                                                                                           | IOON SAFET AND STREAMED<br>Masses of fragment fragments (Billion, Researcher) | Food Safety Compil                                                                                         | COS<br>ance System<br>5   FSSAI   User Manuel   Login Foo                       | At 1A 1A.<br>Eat Right<br>India<br>India<br>India<br>India<br>India<br>India<br>India<br>India | English ¢              |
|                                                                                           | Fill Application De                                                           | tails                                                                                                    |                                                                                 | duct an 2000                                                                                   |                        |
|                                                                                           | Premises Detail     Produ                                                     | ct Selection for License / Renewal of I                                                                    | Details Required Do                                                             | cument <b>₹</b> Payments                                                                       |                        |
|                                                                                           | GST No.*                                                                      | 07AAAGF0023K1ZV                                                                                            |                                                                                 |                                                                                                |                        |
|                                                                                           | DOCUMENTS REQUIRED                                                            | ADDITIONAL INFORMATION                                                                                     | FSS ACT, 2006                                                                   | USEFUL LINKS                                                                                   |                        |
|                                                                                           | NEW/RENEWAL/MODIFICATION OF<br>UCLINE<br>NEW REGISTRATION<br>FEE STRUCTURE    | ANNUAL RETURN<br>FORM D-1/FORM D-2<br>Importor<br>Exporter<br>INSPECTION CHECKLIST<br>CONDITION OF LICENSE | FSS RULES, 2011<br>FSS REGULATIONS<br>GAZETTE NOTIFICATION<br>ADVISORIES/ORDERS | FoSTaC<br>FPMS<br>FOOD SAFETY MITRA<br>More Links                                              |                        |
|                                                                                           | Но                                                                            | me   Privacy Policy   Disclaimer   Site Map                                                                | Refund & Cancellation Policy   Terms & Cor                                      | Aditions                                                                                       |                        |

6. Fill the premises details and click on Verify PAN

| ♥ 🕍 FoSCoS - FSSAI 🛛 🗙 🛛 🕍 FoSCoS - FSSAI                                                | 🗙 🕴 🕍 FoSCoS - FSSAI                                                                                                    | × 🗽 FoSCoS - FSSAI 🛛 🗙                                                                                                    | +                                        |                                                                          |
|------------------------------------------------------------------------------------------|----------------------------------------------------------------------------------------------------|----------------------------------------------------------------------------------------------------|------------------------------------------|--------------------------------------------------------------------------|
| $\leftrightarrow \rightarrow \sigma$ (# fctest.fssai.gov.in/public/fbo/open-application- | -details-filing-tatkal/N                                                                                                    |                                                                                                    |                                          |                                                                          |
|                                                                                          | Social and the second second s | For Service Provide Advection of Service Provided Advection of Service Provided Advection of Ser | Sat   User Manual   Login Food Business  | A+   A  <br>Eat Right<br>India<br>Invite: Eav Res<br>I Login-Authoritien |
|                                                                                          | Fill Application Detai                                                                                                    | ils                                                                                                    |                                          |                                                                          |
|                                                                                          | Form "B" : Appl                                                                                                    | lication for License / Renewal of licens                                                                                                    | e under Food Safety and Standards Act, a | 2006                                                                     |
|                                                                                          | A Premises Detail                                                                                                    | election <b>O</b> <sup>0</sup> <sub>8</sub> Communication Detai                                                                                                    | ils Required Document                    | ₹ Payments                                                               |
|                                                                                          | GST No.*                                                                                                    | 07AAAGF0023K1ZV                                                                                                    |                                          |                                                                          |
|                                                                                          |                                                                                                    | Proceed                                                                                                    | Í.                                       |                                                                          |
|                                                                                          | Name of Company/Organization*                                                                                                    | FOOD SAFETY AND STANDARDS AUTHORIT                                                                                                    | Y OF INDIA                               |                                                                          |
|                                                                                          | Address of Premises for which license                                                                                                    | is being applied                                                                                                    |                                          |                                                                          |
|                                                                                          | Address *                                                                                                    | FDA BHAVAN, KOTLA ROAD, DELHI, New De                                                                                                    | lhi                                      |                                                                          |
|                                                                                          | State                                                                                                    | Delhi 👻                                                                                                    | District * Select Distri                 | ct 👻                                                                     |
|                                                                                          | Sub-District *                                                                                                    | Select Sub-District 🗸                                                                                                    | Pincode* 110002                          |                                                                          |
|                                                                                          | CIN No.(If any)                                                                                                    |                                                                                                    |                                          |                                                                          |
|                                                                                          | PAN No.(If any)                                                                                                    | AAAGF0023K<br>Verify PAN                                                                                                    |                                          |                                                                          |

# 7. Enter the required PAN details and click on Submit

| 👻 🙀 FoSCoS - FSSAI 🛛 🗶 🙀 FoSCoS - FSSAI                    | ×   🕍 FoSCoS - FSSAI                                                             | × jul FoSCoS - FSSAI × +                                                                                                    | - σ ×                      |
|------------------------------------------------------------|----------------------------------------------------------------------------------|----------------------------------------------------------------------------------------------------|----------------------------|
| ← → ♂ C ts fctest.fssai.gov.in/public/fbo/open-application | n-details-filing-tatkal/N                                                        |                                                                                                    | 🖈 📀 New Chrome available 🚦 |
|                                                            | GST No.*                                                                         | 07AAAGF0023k12V                                                                                                    | English 🗘 📍                |
|                                                            |                                                                                  | Proceed<br>Pan Details *                                                                                                    |                            |
|                                                            | Name of Company/Organization                                                     | FOOD Pan Type                                                                                                    |                            |
|                                                            | Address of Premises for which lice                                               | Individual Company     Company Name: *                                                                                                    |                            |
|                                                            | Address *                                                                        | FDA BE FOOD SAFETY AND STANDATOS AUTHORITY OF INDIA                                                                                                    |                            |
|                                                            | State                                                                            | Delhi 23-06-2006 Central V                                                                                                    |                            |
|                                                            | CIN No.(If any)                                                                  | KAROU         GI hereby state that I have no objection in capturing of<br>PARI No by the F5XC52 system. Longenet to provide PAN<br>No for filing application for food license/registration.         110002             |                            |
|                                                            | PAN No.{If any}                                                                  | AAAGA<br>Submit                                                                                                    |                            |
|                                                            | I/we do not possess the valid lic<br>authorities in past three months.           | the / registration at the same premises or the license / registration has not been suspended or cancelled by the                                                                                                    |                            |
|                                                            |                                                                                  | Save & Next Cancel Reset                                                                                                    |                            |
|                                                            | Note: The above information will be p<br>saved and in case you exit the system,  | nted on the license; make sure there is no typo mistake.Once you click on Save & Next button your information will be<br>ou can continue the submission process from the list of incomplete applications on Home page. |                            |
|                                                            | DOCUMENTS REQUIRED<br>NEW/RENEWAL/MODIFICATION OF<br>LICENSE<br>NEW REGISTRATION | ADDITIONAL INFORMATION FSS ACT, 2006 USEFUL LINKS<br>AMMUAL INFORM TO FSS RULES, 2011 rottic<br>TOBM 0-1/FORM 0-2 FSS REGULATIONS PRVIS<br>FOROLATELY MITIA                                                            |                            |
|                                                            | FEE STRUCTURE                                                                    | Exporter GAZE TEL NOTIFICATION More Links INSPECTION CHICOLIST ADVISORIES/ORDERS CONDITION OF LICENSE                                                                                                    |                            |

8. PAN details verified successfully.

| 👻 🕍 FoSCoS - FSSAI 🛛 🗶 🕍 FoSCoS - FSSAI                                                               | 🗙 🕴 🕍 FoSCoS - FSSAI                                                                              | × 🕍 FoSCoS - FSSAI                                                                                                    | × +                                                                                              |                                                                          | - σ ×                         |
|----------------------------------------------------------------------------------------------------|---------------------------------------------------------------------------------------------------|----------------------------------------------------------------------------------------------------|--------------------------------------------------------------------------------------------------|--------------------------------------------------------------------------|-------------------------------|
| $\leftrightarrow$ $\rightarrow$ $\sigma$ ( $\ddagger$ fctest.fssai.gov.in/public/fbo/open-application | n-details-filing-tatkal/N                                                                         |                                                                                                    |                                                                                                  |                                                                          | 🐵 🖈 🧯 New Chrome available 🚦  |
|                                                                                                    | SSSAT POR LATTACE TARGAN                                                                          | Home   About FoS                                                                                                    | planes System<br>Coš   FSSAI   User Manual   Login For                                           | At 14 [A-                                                                | Pan details has been wertled. |
|                                                                                                    | Fill Application De                                                                               | etails                                                                                                    |                                                                                                  |                                                                          |                               |
|                                                                                                    | Form "B" :                                                                                        | Application for License / Renewal of                                                                                                 | f license under Food Safety and Star                                                             | ndards Act, 2006                                                         |                               |
|                                                                                                    | Premises Detail                                                                                   | luct Selection <b>O</b> <sup>®</sup> Communicat                                                                                      | ion Details Required Do                                                                          | ocument ₹Payments                                                        |                               |
|                                                                                                    | Application Reference No. 10240<br>Premises Address: FDA BHAVAN,                                  | 701104721324<br>KOTLA ROAD, DELHI, New Delhi, KARO                                                                                   | Company Name: FODD SAFETY AND 5<br>BAGH, Central, Delhi, 110002                                  | STANDARDS AUTHORITY OF INDIA                                             |                               |
|                                                                                                    | Kind of Business                                                                                  | Selection made                                                                                                    |                                                                                                  |                                                                          |                               |
|                                                                                                    | Trade/Retail - Wholesaler                                                                         | Turnover greater than                                                                                                    | 30 crores/annum [Central License]                                                                |                                                                          |                               |
|                                                                                                    |                                                                                                   |                                                                                                    |                                                                                                  | View all FSSAI standardized Products<br>Clubbing of variants of products |                               |
|                                                                                                    |                                                                                                   | W                                                                                                    | holesaler                                                                                        | 0                                                                        |                               |
|                                                                                                    |                                                                                                   | Previous                                                                                                    | Save & Next                                                                                      |                                                                          |                               |
|                                                                                                    | DOCUMENTS REQUIRED<br>NEW/RENEWAL/MODIFICATION OF<br>LICENSE<br>NEW REGISTRATION<br>FEE STRUCTURE | ADDITIONAL INFORMATION<br>ANNUAL RETURN<br>FORM D-J/FORM D-2<br>Importer<br>Exporter<br>INSPECTION CHECKLIST<br>CONDITION OF LICENSE | FSS ACT, 2006<br>FSS RULES, 2011<br>FSS REGULATIONS<br>GAZETTE NOTIFICATION<br>ADVISORIES/ORDERS | USEFUL LINKS<br>Fostac<br>FPNS<br>FOOS ASEETY MITRA<br>More Links        |                               |
|                                                                                                    |                                                                                                   | Iome   Privacy Policy   Disclaimer   Site Ma                                                                                         | p   Refund & Cancellation Policy   Terms & Co                                                    |                                                                          |                               |

# 9. Select the products and click on Save & Next

| 👻 🕍 FoSCos - FSSAI 🛛 🗙   🕍 FoSCos - FSSAI                | 🗙   🕍 FoSCoS - F                                  | ssai × ju                                           | FoSCoS - FSSAI × +                                              |                                                       |                                                            |      | - a ×                |
|----------------------------------------------------------|---------------------------------------------------|-----------------------------------------------------|-----------------------------------------------------------------|-------------------------------------------------------|------------------------------------------------------------|------|----------------------|
| ← → ♂ (≒ fctest.fssai.gov.in/public/fbo/open-application | -details-filing-tatkal/N                          |                                                     |                                                                 |                                                       |                                                            | ®• ☆ | New Chrome available |
|                                                          | Staaty of Trans Works. Con                        | AND STANDARDS<br>TO INCRA<br>NUMBER of Inde         | Foo Safety Compliance System<br>Home   About FoSCos   FSSAI   U | iser Manual   Login Food Businesse                    | A+  A  A*                                                  |      | English \$           |
|                                                          | Fill Applicati                                    | on Details                                          |                                                                 |                                                       |                                                            |      |                      |
|                                                          |                                                   | Form "B" : Application f                            | or License / Renewal of license unde                            | er Food Safety and Standards Act, 20                  | 06                                                         |      |                      |
|                                                          | A Premises Detail                                 | Product Selection                                   | O <sub>6</sub> <sup>e</sup> Communication Details               | Required Document                                     | ₹ Payments                                                 |      |                      |
|                                                          | Application Reference<br>Premises Address: Fl     | e No. 10240701104721324<br>DA BHAVAN, KOTLA ROAD, I | Company N<br>DELHI, New Delhi, KAROL BAGH, Central              | ame: FOOD SAFETY AND STANDARDS AUT<br>Delhi, 110002   | THORITY OF INDIA                                           |      |                      |
|                                                          | Kind of Business                                  |                                                     | Selection made                                                  |                                                       |                                                            |      |                      |
|                                                          | Trade/Retail - Wholes                             | aler                                                | Turnover greater than 30 crores/annu                            | n [Central License]                                   |                                                            |      |                      |
|                                                          |                                                   |                                                     |                                                                 | View all F5<br>Clubb                                  | SSAI standardized Products<br>sing of variants of products |      |                      |
|                                                          |                                                   |                                                     | Wholesaler                                                      |                                                       | 0                                                          |      |                      |
|                                                          | S.No.                                             | Food Product Category                               |                                                                 | Action                                                |                                                            |      |                      |
|                                                          | 1                                                 | 01 - Dairy products and ana<br>2.0                  | logues, excluding products of food catego                       | Delete                                                |                                                            |      |                      |
|                                                          |                                                   | Select Food Category                                | ~                                                               | Save & Add                                            |                                                            |      |                      |
|                                                          |                                                   |                                                     | Previous Save & Ne                                              | a                                                     |                                                            |      |                      |
|                                                          | DOCUMENTS REQUI<br>NEW/RENEWAL/MODIFIC<br>LICENSE | RED ADDITIO<br>ATION OF ANNUAL RE<br>FORM D-1/      | NAL INFORMATION FSS ACT<br>TURN FSS RU<br>FORM D-2 FSS REC      | 7, 2006 USEFUI<br>LES, 2011 Fostac<br>GULATIONS FPIVS | LUNKS                                                      |      |                      |

# 10. Enter the details for Sign Up and Click on Submit

| 👻 🗽 FoSCoS - FSSAI 🛛 🗙 🖌       | 加 FoSCoS - FSSAI X 前 FoSCoS - FS                                                                                                    | SAI × 🕍 FoSCoS - FSSAI ×                                                                                                    | +                                                                                                    |                           | - ¤ ×                        |
|--------------------------------|----------------------------------------------------------------------------------------------------|----------------------------------------------------------------------------------------------------|----------------------------------------------------------------------------------------------------|---------------------------|------------------------------|
| ← → ♂ 🖙 fctest.fssai.gov.in/pu | ublic/fbo/open-application-details-filing-tatkal/N                                                                                        |                                                                                                    |                                                                                                    |                           | 🐵 🖈 🦿 New Chrome available 🚦 |
|                                | Minutes of Headly of Headly and Family Matters, Gove                                                                                      | ward of Indea Food Safety Compliance 5 Home   About FoSCo5   F5                                                                                         | ystem<br>SAI   User Manual   Login Food Busine                                                                         | esses   Login-Authorities | English 🗘 📍                  |
|                                | Sign Up Details                                                                                                    |                                                                                                    |                                                                                                    | ×                         |                              |
|                                | Applicant Details                                                                                                    |                                                                                                    |                                                                                                    |                           |                              |
|                                | Applicant Name *                                                                                                    | PRITEE                                                                                                    |                                                                                                    |                           |                              |
|                                | Primary Contact Detail                                                                                                    |                                                                                                    |                                                                                                    |                           |                              |
|                                | Email *                                                                                                    | ABC@GMAILCOM                                                                                                    | Mobile No. *                                                                                                    |                           |                              |
|                                | Belongs To *                                                                                                    | Self 🗸                                                                                                    |                                                                                                    |                           |                              |
|                                | Secondary Contact Detail                                                                                                    |                                                                                                    |                                                                                                    |                           |                              |
|                                | Email                                                                                                    |                                                                                                    | Mobile No.                                                                                                    |                           |                              |
|                                | Belongs To                                                                                                    | Please Select 👻                                                                                                    |                                                                                                    |                           |                              |
|                                | Login Credential                                                                                                    |                                                                                                    |                                                                                                    |                           |                              |
|                                | Login Id *                                                                                                    | 10240701104721324                                                                                                    |                                                                                                    |                           |                              |
|                                | Password *                                                                                                    | ••••••                                                                                                    | Confirm Password *                                                                                                    | •••••                     |                              |
|                                |                                                                                                    | 131626                                                                                                    | Θ                                                                                                    |                           |                              |
|                                |                                                                                                    | Enter Captcha * 1316                                                                                                    | 26                                                                                                    |                           |                              |
|                                | NOTE >-                                                                                                    |                                                                                                    |                                                                                                    |                           |                              |
|                                | <ol> <li>Kindly note your application reference ID, as it will be y</li> <li>Password length should be minimum 6 to maximum 21</li> </ol> | our login ID until license is generated. Once license generated, the license<br>characters and should be alphanumeric with at least one uppercase chara | number will be your login ID.<br>tter and one special character( $1_1 \bigoplus B, S, S, A, A, T, P_{i,i}, T_{i,j})$ . |                           |                              |
|                                |                                                                                                    | Submit                                                                                                    |                                                                                                    |                           |                              |

# 11. On successful Signup, the login ID is generated.

| 👻 🕍 FoSCoS - FSSAI 🛛 🗙 📋        | 🙀 FoSCoS - FSSAI 🛛 🗶 🕍 FoSCoS - FSS                                                                                                    | iai                       | × 🕍 FoSCos - FSSAI × +                                                                                                    |      | -            | a ×         |
|---------------------------------|----------------------------------------------------------------------------------------------------|---------------------------|----------------------------------------------------------------------------------------------------|------|--------------|-------------|
| ← → ♂ 😂 fctest.fssai.gov.in/pub | olic/fbo/open-application-details-filing-tatkal/N                                                                                          |                           |                                                                                                    | ©₀ ☆ | New Chrome a | available : |
|                                 | Fill Applicatio                                                                                                    | n P                       | ataile                                                                                                    |      | Eng          | glish 🗘 📍   |
|                                 | Sign Up Details                                                                                                    |                           |                                                                                                    |      |              |             |
|                                 |                                                                                                    |                           | User Sign Up Successfully                                                                                                    |      |              |             |
|                                 | Applicant Details                                                                                                    |                           |                                                                                                    |      |              |             |
|                                 | Applicant Name *                                                                                                    | PRITEE                    | You have registered with FOSCOS and login id created Successfully. Your login id is<br>10240701104721324 .                                                                                                    |      |              |             |
|                                 | Primary Contact Detail                                                                                                    |                           | Note: Once license generated, the license number will be your login ID                                                                                                    |      |              |             |
|                                 | Email *                                                                                                    | ABC@                      | 0k                                                                                                    |      |              |             |
|                                 | Belongs To *                                                                                                    | Self                      | v                                                                                                    |      |              |             |
|                                 | Secondary Contact Detail                                                                                                    |                           |                                                                                                    |      |              |             |
|                                 | Email                                                                                                    |                           | Mobile No.                                                                                                    |      |              |             |
|                                 | Belongs To                                                                                                    | Please                    | Select V                                                                                                    |      |              |             |
|                                 | Login Credential                                                                                                    |                           |                                                                                                    |      |              |             |
|                                 | Login Id *                                                                                                    | 10240                     | 01104721324                                                                                                    |      |              |             |
|                                 | Password *                                                                                                    | •••••                     | Confirm Password *                                                                                                    |      |              |             |
|                                 |                                                                                                    |                           | 277628 😏                                                                                                    |      |              |             |
|                                 |                                                                                                    |                           | Enter Capitcha *                                                                                                    |      |              |             |
|                                 | NOTE :-                                                                                                    |                           |                                                                                                    |      |              |             |
|                                 | <ol> <li>Kindly note your application reference ID, as it will be yo<br/>2. Password length should be minimum 6 to maximum 21 c</li> </ol> | ur login ID<br>:haracters | and license is generated. Once ficense generated, the license number will be your login ID.<br>of blocks be adjuncturely, with at least our appendix character and one special character(10,45,53,51,51,51,51,51,51,51,51,51,51,51,51,51, |      |              |             |
|                                 |                                                                                                    |                           | Submit                                                                                                    |      |              |             |

#### **12.** Enter the Communication details.

| 👻 🕍 FOSCOS - FSSAI 🛛 🗶 🕍 FOSCOS - FSSAI                 | 🗴   🚂 FoSCoS - FSSAI                                                                        | × jel FoSO                               | cos - FSSAI × -                                              |                       |                    |                                                 |            | - 0                | ×    |
|---------------------------------------------------------|---------------------------------------------------------------------------------------------|------------------------------------------|--------------------------------------------------------------|-----------------------|--------------------|-------------------------------------------------|------------|--------------------|------|
| ← → ♂ 🛱 fctest.fssai.gov.in/public/fbo/open-application | n-details-filing-tatkal/N                                                                   |                                          |                                                              |                       |                    |                                                 | <b>⊕</b> ☆ | New Chrome availab | ie 🗄 |
|                                                         | FOCO SAFETY AND STANDARD<br>MINING IN THE PARTY FUNDAL DOWNNER (1) 100                      | es                                       | Food Safety Compliance System<br>Home   About FOSCOS   FSSAI | User Manual   Logi    | n Food Businesses  | A+  A  A<br>Eat Right<br>India<br>Aver Services |            | English            | 0    |
|                                                         | Fill Application D                                                                          | etails                                   |                                                              |                       |                    |                                                 |            |                    |      |
|                                                         | Form "B"                                                                                    | : Application for Lic                    | ense / Renewal of license ur                                 | der Food Safety and   | Standards Act, 200 | 16                                              |            |                    |      |
|                                                         | Premises Detail                                                                             | oduct Selection                          | O <sub>0</sub> <sup>0</sup> Communication Details            | 🖿 Requir              | ed Document        | ₹ Payments                                      |            |                    |      |
|                                                         | Application Reference No, 1024<br>Premises Address:<br>FDA BHAVAN, KOTLA ROAD, DE<br>110002 | 40701104721324<br>ELHI, New Delhi, KAROI | Compan<br>BAGH, Central, Delhi,                              | Name: FOOD SAFETY /   | AND STANDARDS AUTI | HORITY OF INDIA                                 |            |                    |      |
|                                                         | Kind of Business                                                                            | Sel                                      | ection made                                                  |                       |                    |                                                 |            |                    |      |
|                                                         | Trade/Retail - Wholesaler                                                                   | Tur                                      | nover greater than 30 crores/an                              | ium [Central License] |                    |                                                 |            |                    |      |
|                                                         | Registered Address                                                                          |                                          |                                                              |                       |                    |                                                 |            |                    |      |
|                                                         | Address *                                                                                   | FDA BHAVAN, KI                           | DTLA ROAD, DELHI, Ne                                         | State *               | Delhi              | ۲                                               |            |                    |      |
|                                                         | District *                                                                                  | Central                                  | ~                                                            | Pincode *             | 110002             |                                                 |            |                    |      |
|                                                         | Correspondence Address                                                                      |                                          |                                                              |                       | Same as Register   | ed Address 🖲 Yes 🔿 No                           |            |                    |      |
|                                                         | Address *                                                                                   | FDA BHAVAN, K                            | DTLA ROAD, DELHI, Ne                                         | State *               | Delhi              | •                                               |            |                    |      |
|                                                         | District *                                                                                  | Central                                  | ~                                                            | Pincode *             | 110002             |                                                 |            |                    |      |
|                                                         | Contact Information                                                                         |                                          |                                                              |                       |                    |                                                 |            |                    |      |

| 💌 🙀 FoSCoS - FSSAI 🛛 🛪   🕍 FoSCoS - FSSAI                   | 🛪 📔 📶 FoSCoS - FSSAI                               | 🗙 🗽 FoSCoS - FSSAI                                                             | × +                               |                                        |               |     | - a ×                |
|-------------------------------------------------------------|----------------------------------------------------|--------------------------------------------------------------------------------|-----------------------------------|----------------------------------------|---------------|-----|----------------------|
| ← → ♂ C fctest.fssai.gov.in/public/fbo/open-application-det | tails-filing-tatkal/N                              |                                                                                |                                   |                                        |               | © ☆ | New Chrome available |
|                                                             | Email *<br>State *<br>Pincode *<br>Photo Id No *   | ABC@GMAILCOM<br>Delhi<br>111111                                                | Addres     Distric     Photo Id C | DEUHI<br>Central<br>ard * Aadhaar Card | *<br>*        |     | English 🗘            |
|                                                             | Other License Detail(s)                            |                                                                                |                                   |                                        |               |     |                      |
|                                                             | S.No License Category                              | License No Issued Date                                                         | Expiry Date Issued By             | Upload Document(s)                     | Action(s)     |     |                      |
|                                                             | Select License 👻                                   | License N Issue Date                                                           | Expiry Dat Issued E               | Choose file No file chosen             | Add &<br>Save |     |                      |
|                                                             | Head Office/Registered Office Lice                 | nse Details(If Applicable)                                                     |                                   |                                        |               |     |                      |
|                                                             | License No.                                        | Enter License No.                                                              |                                   |                                        |               |     |                      |
|                                                             | Food Safety Mitra Details(If Applic                | able)                                                                          |                                   |                                        |               |     |                      |
|                                                             | FSM No.                                            | Enter FSM No.                                                                  |                                   |                                        |               |     |                      |
|                                                             |                                                    | Add                                                                            |                                   |                                        |               |     |                      |
|                                                             | Period for which license required<br>Select Year * | 1<br>License Fee 1 Year(s) is Rs<br>(Rs.7500(License Fee)<br>Rs.1350(GST@18%)) | •<br>*                            |                                        |               |     |                      |
| No                                                          | ite:                                               | Pri                                                                            | evious Save & Next                |                                        |               |     |                      |
| 1.1                                                         | The period cannot be changed onc                   | e application has been submitted.                                              |                                   |                                        |               |     |                      |
| DC                                                          | DCUMENTS REQUIRED                                  | ADDITIONAL INFORMAT                                                            | FION FSS ACT, 2006                | USEFUL LINKS                           |               |     |                      |

| V INE FOSCOS - FSSAI X                                                | FoSCoS - FSSAI                 | × FoSCoS - FSS                                                                                                    | AI X                  | +                     |                    |                | - 0 ×                        |
|-----------------------------------------------------------------------|--------------------------------|----------------------------------------------------------------------------------------------------|-----------------------|-----------------------|--------------------|----------------|------------------------------|
| ← → Ø ts fctest.fssai.gov.in/public/fbo/open-application-details-film | g-tatkal/N<br>Icense Detail(s) |                                                                                                    |                       |                       |                    |                | 🚱 🛠 💽 New Chrome available : |
|                                                                       | active occasily                | English \$                                                                                                    |                       |                       |                    |                |                              |
| 5.No                                                                  | License Category               | License No Issued Dat                                                                                                    | e Expiry Date         | Issued By             | Upload Document(s) | Action         | (1)                          |
|                                                                       |                                |                                                                                                    |                       |                       |                    | × <sup>8</sup> |                              |
|                                                                       | Confirmatio                    | n code for per                                                                                                    | son nomi              | nated un              | der Form IX        |                |                              |
|                                                                       |                                |                                                                                                    |                       |                       |                    |                |                              |
|                                                                       | Verification code has bee      | en sent to Mobile                                                                                                    | -                     |                       |                    |                |                              |
|                                                                       | 111111                         |                                                                                                    |                       |                       |                    |                |                              |
|                                                                       |                                |                                                                                                    | 09:48                 |                       |                    |                |                              |
|                                                                       |                                | If you have not rece                                                                                                    | eived OTP on SMS. Ple | ease click here for I | OTP on Call.       |                |                              |
|                                                                       |                                |                                                                                                    |                       |                       |                    |                |                              |
|                                                                       |                                |                                                                                                    |                       |                       |                    |                |                              |
|                                                                       | OTP has been successful        | ly sent to responsible person's                                                                                                    | aadhaar registered    | mobile no.            |                    |                |                              |
|                                                                       | 180683                         |                                                                                                    |                       |                       |                    |                |                              |
|                                                                       |                                |                                                                                                    |                       |                       |                    |                |                              |
|                                                                       |                                |                                                                                                    | Submit C              | llose                 |                    |                |                              |
|                                                                       |                                |                                                                                                    | Previous Sav          | e & Next              |                    |                |                              |
|                                                                       |                                |                                                                                                    |                       |                       |                    |                |                              |
| Note:<br>1. The peri                                                  | d cannot be changed on         | ce application has been submit                                                                                                    | ted.                  |                       |                    |                |                              |
|                                                                       |                                |                                                                                                    |                       |                       | 10.000             | WW///W/1505    |                              |
| DOCUMI<br>NEW/RENE                                                    |                                |                                                                                                    |                       |                       |                    |                |                              |
| LICENSE<br>NEW REGI                                                   |                                |                                                                                                    |                       |                       |                    |                |                              |
| FEE STRU                                                              |                                |                                                                                                    |                       |                       |                    |                |                              |
|                                                                       |                                |                                                                                                    |                       |                       |                    |                |                              |
|                                                                       |                                |                                                                                                    |                       |                       |                    |                |                              |
|                                                                       |                                | , and a second second s |                       |                       |                    |                |                              |

13. Enter the OTP received on both - Mobile and Aadhar registered mobile and click on Submit.

### 14. Upload all the mandatory documents.

| 👻 🙀 FoSCoS - FSSAI 🛛 🗶   🙀 FoSCoS - FSSAI                 | ×                                     | 🕍 FoSCoS - FSSAI 🛛 🗙 🤖                                                                                                    | FoSCoS - F                     | FSSAI ×                                                            | +                                                                                                    |                                                                                             |     |   | - ø ×                |
|-----------------------------------------------------------|---------------------------------------|----------------------------------------------------------------------------------------------------|--------------------------------|--------------------------------------------------------------------|----------------------------------------------------------------------------------------------------|---------------------------------------------------------------------------------------------|-----|---|----------------------|
| ← → ♂ (≒ fctest.fssai.gov.in/public/fbo/open-application- | details-filing                        | -tatkal/N                                                                                                    |                                |                                                                    |                                                                                                    |                                                                                             | ∞ ☆ | e | New Chrome available |
|                                                           | <u>Jssa</u>                           | PODE SANTY AND STANDARDS<br>PODE SANTY AND STANDARDS<br>and Party Tables. Comments of tables                                                                        | Hom                            | FOSCOS<br>Food Safety Compliance Syste<br>e   About FOSCOS   FSSAI | n<br>  User Manual   Login Food Businesses                                                                                                    | A+  A  A+<br>Eat Right<br>India<br>States Services                                          |     |   | English 🗘            |
|                                                           | Fill Ap                               | plication Details                                                                                                    |                                |                                                                    |                                                                                                    |                                                                                             |     |   |                      |
|                                                           |                                       | Form "B" : Application f                                                                                                    | or License                     | / Renewal of license u                                             | nder Food Safety and Standards Act, 2006                                                                                                    | 6                                                                                           |     |   |                      |
|                                                           | A Prem                                | ises Detail  Product Selection                                                                                                    | 0                              | Communication Details                                              | Required Document                                                                                                    | ₹ Payments                                                                                  |     |   |                      |
|                                                           | Applica<br>Premis<br>FDA 8H<br>110002 | tion Reference No. 10240701104721324<br>es Address:<br>IAWAN, KOTLA ROAD, DELHI, New Deihi, I                                                                       | Selection                      | Compa<br>iH, Central, Delhi,<br>n made                             | NY NAME: FOOD SAFETY AND STANDARDS AUTH                                                                                                    | HORITY OF INDIA                                                                             |     |   |                      |
|                                                           | Trade/R                               | etail - Wholesaler                                                                                                    | Turnove                        | r greater than 30 crores/a                                         | nnum [Central License]                                                                                                    |                                                                                             |     |   |                      |
|                                                           | S.No.                                 | Document Description                                                                                                    |                                | Submission Type                                                    | Upload Document(s) (Max File Size:5Mil, Typ<br>View Mandatory Documents<br>Note:<br>• All Documents shall be self-atteated b<br>Proprietor/ Individual or Applicant be<br>• "denotes document to be submitted of<br>firm/company etc. | pe:pdf,jpeg,jpg,png)<br>y Authorized Signatory/<br>fore uploading.<br>on letter Head of the |     |   |                      |
|                                                           | 1                                     | List of<br>Directors/Partners/Proprietor/Executive<br>of Society/Trust with full address and co<br>details with nomination of authorized si<br>View Sample Document | Members<br>intact<br>gnatory * | Mandatory                                                          | View / Delete                                                                                                    |                                                                                             |     |   |                      |
|                                                           |                                       | Photo I.D and address proof issued by<br>Government authority of                                                                                                    |                                | Mandatory                                                          | View / Delete                                                                                                    |                                                                                             |     |   |                      |

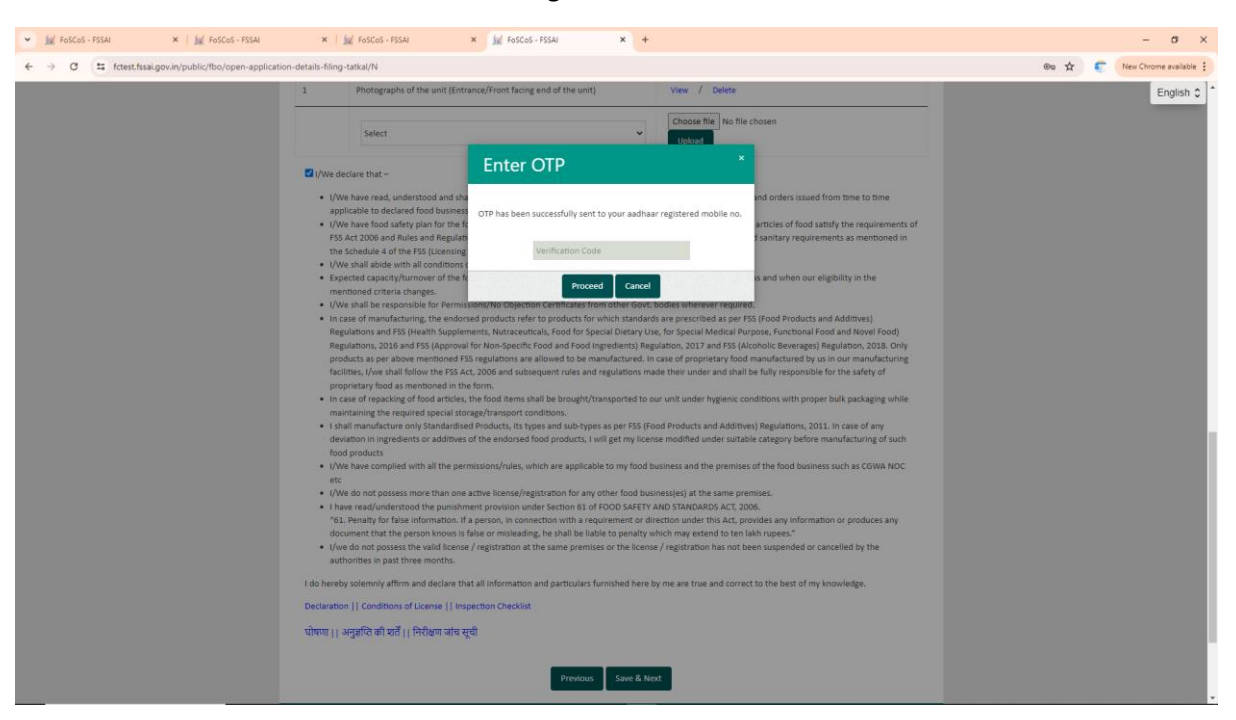

#### 15. Enter the OTP received on Aadhar registered mobile number

#### **16. Select the payment method**

| 👻 🙀 FoSCoS - FSSAI 🛛 🗶 🕍 FoSCoS - FSSAI                | × 🛛 🕍 FoSCoS - FSSAI 🛛 🗙                                                                                                    | 😥 FoSCoS - FSSAI 🛛 🗙 🕂                                         |                                              |                                                 |            | - 0                  |
|--------------------------------------------------------|----------------------------------------------------------------------------------------------------|----------------------------------------------------------------|----------------------------------------------|-------------------------------------------------|------------|----------------------|
| ← → ♂ (≒ fctest.fssai.gov.in/public/fbo/open-applicati | on-details-filing-tatkal/N                                                                                                    |                                                                |                                              |                                                 | @ <b>☆</b> | New Chrome available |
|                                                        | House of the standards And the standards And the standards And the standards And the standards And the standards and the standards and the | For Story Compliance System<br>Home   About FOSCos   FSSAI   U | ser Manual   Login Food Businesses           | A+  A  A+<br>Eat Right<br>India<br>Johen Rowies |            | English \$           |
|                                                        | Fill Application Details                                                                                                    |                                                                |                                              |                                                 |            |                      |
|                                                        | Form "B" : Applicat                                                                                                    | on for License / Renewal of license unde                       | r Food Safety and Standards Act, 200         | 6                                               |            |                      |
|                                                        | Premises Detail Product Select                                                                                                    | ion <b>O</b> <sup>0</sup> <sub>6</sub> Communication Details   | Required Document                            | ₹ Payments                                      |            |                      |
|                                                        | Premises Address:<br>PDA BHAVAN, KOTLA ROAD, DELHI, New D<br>110002                                                                                                    | ihi, KAROL BAGH, Central, Delhi,                               |                                              |                                                 |            |                      |
|                                                        | Kind of Business                                                                                                    | Selection made                                                 |                                              |                                                 |            |                      |
|                                                        | Trade/Retail - Wholesaler                                                                                                    | Turnover greater than 30 crores/annur                          | n [Central License]                          |                                                 |            |                      |
|                                                        | Total Amount: Rs. 8850 (Rs. 7500(Applicati                                                                                                    | in Fee)+ Rs. 1350(GST@18%))                                    |                                              |                                                 |            |                      |
|                                                        | ○Online Payment through RazorPay ○ PayUE                                                                                                    | 2 Preview Application Pre                                      | vious                                        |                                                 |            |                      |
|                                                        | Note: 1. IT division is required to prepare a us<br>register their technical issues by login into the                                                                                                    | r manual for raising the ticket related to paym<br>r window.   | ent errors. 'FBO Help' utility has been enab | ied. FBOs can now                               |            |                      |
|                                                        | DOCUMENTS REQUIRED ADD<br>NEW/RENEWAL/MODIFICATION OF ANNO                                                                                                    | TIONAL INFORMATION F55 ACT<br>ALRETURN F55 R111                | , 2006 USEFUL<br>FS: 2011 Fostac             | UNKS                                            |            |                      |

17. E-Sign using Aadhar – Enter the Aadhar number and click on proceed.

| bist *                                                                                                    | Chasse file As for chosen<br>Optical                                                                                                    |                                                                                                    | Englo |
|----------------------------------------------------------------------------------------------------|----------------------------------------------------------------------------------------------------|----------------------------------------------------------------------------------------------------|-------|
| Control control to the second second | ign  thys  thys thys | In solution from the form applicable for<br>all precisions:<br>may and figures the first and businesses<br>of their businesses exceeds the <u>12</u> basis.<br>Interactions or produces any decomposite that<br>model or secondarily the precision first<br>and of the precision pre-<br>table of the basis of the precision pre-<br>table of the precision pre-<br>table of the pre-<br>table of the precision pre-<br>table of the precision pre-<br>table of the precision pre-<br>table of the pre-<br>table of the pre-<br>table of th |       |
| Biptime Proposed Honoph Records Computer                                                                                                    |                                                                                                    | Application Reference Res: 30(40701)(530000                                                                                                    |       |

18. Click on Pay and proceed with the payment.

| 💌 🕍 FOSCOS - FSSAI 🛛 🗙 🛛 🙀 FOSCOS - FSSAI 🗙   | 😥 FoSCoS - FSSAI 🗙 🦼 Payment Page - Razorpay                           | × +                                                                                                    | - o ×                        |
|-----------------------------------------------|------------------------------------------------------------------------|----------------------------------------------------------------------------------------------------|------------------------------|
| ← → ♂ 🛱 api.razorpay.com/v1/checkout/embedded |                                                                        |                                                                                                    | 🕫 🚖 📀 New Chrome available 🚦 |
| <                                             | FOOD SAFETY AND STANDARDS AUTHORIT                                     | Y OF INDIA<br>Amount psysble is<br>₹8,850 + Convenience Charges                                                                                                    |                              |
|                                               | Select a payment method                                                | —                                                                                                    |                              |
|                                               | Credit/Debit Card<br>Visa, Mastercard, Maestro, Rupay                  | Pay with Credit/Debit Card                                                                                                    |                              |
|                                               | Netbanking           Pay with Internet Banking Account                 | Exclusion and the second second secon |                              |
|                                               | UPI<br>Pay using BHIM, GPay and other UPI apps                         | Expiry Date CVV MM / YY ***                                                                                                    |                              |
|                                               |                                                                        | Cardholder's Name                                                                                                    |                              |
|                                               |                                                                        | PAY NOW                                                                                                    |                              |
|                                               |                                                                        | Cancel Payment                                                                                                    |                              |
|                                               |                                                                        | Powered by <b><i>ARazorpay</i></b>                                                                                                    |                              |
|                                               |                                                                        |                                                                                                    |                              |
|                                               | VISA 👥 Receipt process and disburse diplat payments for your business. |                                                                                                    |                              |
|                                               |                                                                        |                                                                                                    |                              |

| 💌 🕍 FoSCoS - FSSAI 🛛 🗙 🛛 🙀 FoSCoS - FSSAI 🗙   | FoSCoS - FSSAI                                                                                                    | 🗙 🦼 Payment Page - Razorpay 🗙                                                | +                                                                                                    | - σ ×                        |
|-----------------------------------------------|----------------------------------------------------------------------------------------------------|------------------------------------------------------------------------------|----------------------------------------------------------------------------------------------------|------------------------------|
| ← → ♂ 🛱 api.razorpay.com/v1/checkout/embedded |                                                                                                    |                                                                              |                                                                                                    | 🕫 🛧 💿 New Chrome available 🚦 |
| <                                             | FOOD SAFETY AN                                                                                                    | D STANDARDS AUTHORITY                                                        | OF INDIA                                                                                                    |                              |
|                                               | Select a payment metho                                                                                                    | od                                                                           | ₹8,850 + Convenience Charges                                                                                                    |                              |
|                                               | Credit/Otabit Card<br>Yea, Mastercard, S.<br>Methanking<br>Prey value interrupt is<br>Prey value (Settion, Card)<br>Prey value (Settion, Card) | Fees Breakup<br>Amount<br>Gateway Charges<br>GST on Gateway Charges<br>Total | Pay using Netbanking<br>x<br>T8.850<br>47<br>71,25<br>C8.888.85<br>C8.888.85 |                              |
|                                               | VISA 🐑 Francesco<br>Accept process and debuses de<br>Razorpay                                                                                  |                                                                              | PROCESSING<br>Cancel Payment:<br>Provend by <b>#Racorpay</b>                                                                                                    |                              |

19. After successful payment, Login to FoSCoS and download the issued License copy from the "Issued" bin.

| 💌 🕍 FoSCoS - FSSAI 🛛 🗙 🛛 🙀 FoSCoS - FSSA                                                                                                    | u.         | 🗙 🛛 🗽 FoSCoS - FSSAI                  | × 🗽 FoSCoS - FSSAI                      | × +                                                   |                |                     |                      |               |              |                |             |                 | - σ ×                                     |
|----------------------------------------------------------------------------------------------------|------------|---------------------------------------|-----------------------------------------|-------------------------------------------------------|----------------|---------------------|----------------------|---------------|--------------|----------------|-------------|-----------------|-------------------------------------------|
| ← → C ≒ fctest.fssai.gov.in/public/fbo/dashbo                                                                                                    | ard        |                                       |                                         |                                                       |                |                     |                      |               |              |                | on ↔        |                 | lew Chrome available                      |
|                                                                                                    |            |                                       |                                         | Welcome P                                             | RITEE 🄐 🛛 Vie  | ew Past Transacti   | ons 😑 Change         | Password 😭    | Notificati   | ons 🌲 🐳        | Nty-What's  | s New Logo      |                                           |
| Inspiring Trust, Assuring Safe & Northour Food<br>Mining Trust, Assuring Safe & Northour Food<br>Mining of Heath and Farily Voltime, Government of Isab | 5          |                                       |                                         |                                                       |                |                     |                      |               |              |                | Fe<br>La    | ood Safety Com  | CoS<br>pliance System<br>07-2024 15:26:20 |
| Dashboard                                                                                                    | Dashl      | ooard                                 |                                         |                                                       |                |                     |                      | Cli           | ick To Vie   | w Notific      | ations      | Pend            | ing Action                                |
| License/Registration 4                                                                                                    |            |                                       |                                         |                                                       |                |                     |                      |               |              |                |             |                 |                                           |
| Renewal 4                                                                                                    |            |                                       |                                         |                                                       |                |                     |                      |               |              |                |             |                 |                                           |
| Modification 4                                                                                                    |            | Incomplete Applicati                  | ion S                                   | ubmitted Applications                                 |                | Reve                | rted Applicat        | ion           |              |                |             |                 | ed                                        |
| Surrender / Transfer                                                                                                    |            |                                       |                                         | th Successful Payment                                 |                |                     | by Autho             | rity          |              |                |             |                 |                                           |
| Food Consumer Grievance                                                                                                    |            |                                       |                                         |                                                       |                |                     |                      |               |              |                |             |                 |                                           |
| Annual Return                                                                                                    |            |                                       |                                         |                                                       |                |                     |                      |               |              |                |             |                 | -                                         |
| Inspection 4                                                                                                    | If you ini | date Renewal Application, while Modif | fcation application is still in proce   | ess, renewal application will be given after issuance | ven preference | [Modification app   | lication will get fi | reezed] to av | oid expiry o | f license / re | gistration. | Modification    | Application will                          |
| Quarterly Return for Exporters                                                                                                    |            |                                       |                                         | Issu                                                  | ed - License   | icense / registrate |                      |               |              |                |             |                 | 0                                         |
| Audit Management                                                                                                    |            |                                       | Automatica Markingana Mark              | t the second                                          |                | too Postion         | thereas              |               |              | 10.01          |             |                 | 1 at las                                  |
| Hygiene Management                                                                                                    | 51.NO.     | Company Name 🗸                        | Reference No./License No.+              | Address                                               |                | Type                | Category             | Date          | From         | Valid<br>Upto‡ |             | Status          | Action                                    |
| Heip 4                                                                                                    | 1          | FOOD SAFETY AND STANDARDS             | 10240701104721324 /                     | FDA BHAVAN, KOTLA ROAD,                               | DELHI, New     | New License         | Central              | 01-07-        | 01-07-       | 30-06-         | View        | License         | View receipt                              |
| Six Monthly Lab Testing Report                                                                                                    |            | AUTHORITY OF INDIA                    | 13324001000015                          | Delhi, KAROL BAGH, Central, E                         | oelhi, 110002  |                     | License              | 2024          | 2024         | 2025           | ков         | Issued          | View History                              |
| Improvement Notice                                                                                                    |            |                                       |                                         |                                                       |                |                     |                      |               |              |                |             |                 | Send Mail                                 |
| Adjudication 4                                                                                                    |            |                                       |                                         |                                                       |                |                     |                      |               |              |                |             |                 | Login to                                  |
| Pay Penalty 4                                                                                                    |            |                                       |                                         |                                                       |                |                     |                      |               |              |                |             |                 | FoRTrace                                  |
| Head Office License                                                                                                    | Bravia     | s Newt                                |                                         |                                                       |                |                     |                      |               |              |                |             |                 |                                           |
| Tax Invoice 4                                                                                                    | Previou    | 5 PREAL                               |                                         |                                                       |                |                     |                      |               |              |                |             |                 |                                           |
| Rellabeller NOC Application                                                                                                    |            |                                       |                                         |                                                       |                |                     |                      |               |              |                |             |                 |                                           |
| File your response                                                                                                    |            |                                       |                                         | Issued - Reg                                          | istration Cer  | rtificate           |                      |               |              |                |             |                 | 0                                         |
| Search Console - Master Reports                                                                                                    |            |                                       |                                         |                                                       |                |                     |                      |               |              |                |             |                 |                                           |
|                                                                                                    |            | Home   Privacy Policy   I             | Disclaimer   Site Map   Refund & Cancel | lation Policy   Terms & Conditions                    |                |                     |                      |               |              |                | Copyright O | 2014 - 2018 FSS | u. All rights reserved.                   |